### Department of School Education, TS

### User Manual for

### "LCMIS - Legal Case Data Entry"

By

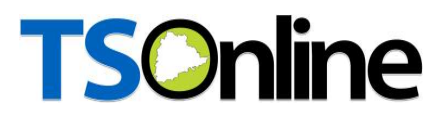

**APTOnline Confidential** 

Page 1

### Contents

| 1. | INTRODUCTION                                               | . 3 |
|----|------------------------------------------------------------|-----|
| 2. | OBJECTIVE                                                  | .3  |
| 3. | SCOPE                                                      | .3  |
| 4. | PROCESS – by State (CDSE), RJD (Wgl and Hyd) and DEO Users | .4  |

### **List of Figures**

| Figure 1 : Service details                                                       | 4 |
|----------------------------------------------------------------------------------|---|
| Figure 2 : Login details                                                         | 4 |
| Figure 3 : Legal Cases service                                                   | 5 |
| Figure 4 : School details form                                                   | 6 |
| Figure 5 : Petition details                                                      | 7 |
| Figure 6 : Respondent and Prayer details                                         | 7 |
| Figure 7 : Notice before Admission, Interim order Issued and Final order details | 8 |
| Figure 8 : Alert message details                                                 | 8 |

#### 1. INTRODUCTION

Department of school education portal http://schooledu.telangana.gov.in/ISMS/ was developed to bring all information related to education on a single platform. It was desired to monitor all data to make education an ennobling experience.

#### **2. OBJECTIVE**

Department of school education would like capture the Legal Cases details. For this, the department is desirous to having an online application.

#### **3. SCOPE**

This document explains the process of Legal Cases Details Entry.

#### 4. PROCESS – by State (CDSE), RJD (Wgl and Hyd) and DEO Users

Browse https://schooledu.telangana.gov.in/ISMS/, below screen is displayed select Legal Monitoring tab as depicted in the below figure.

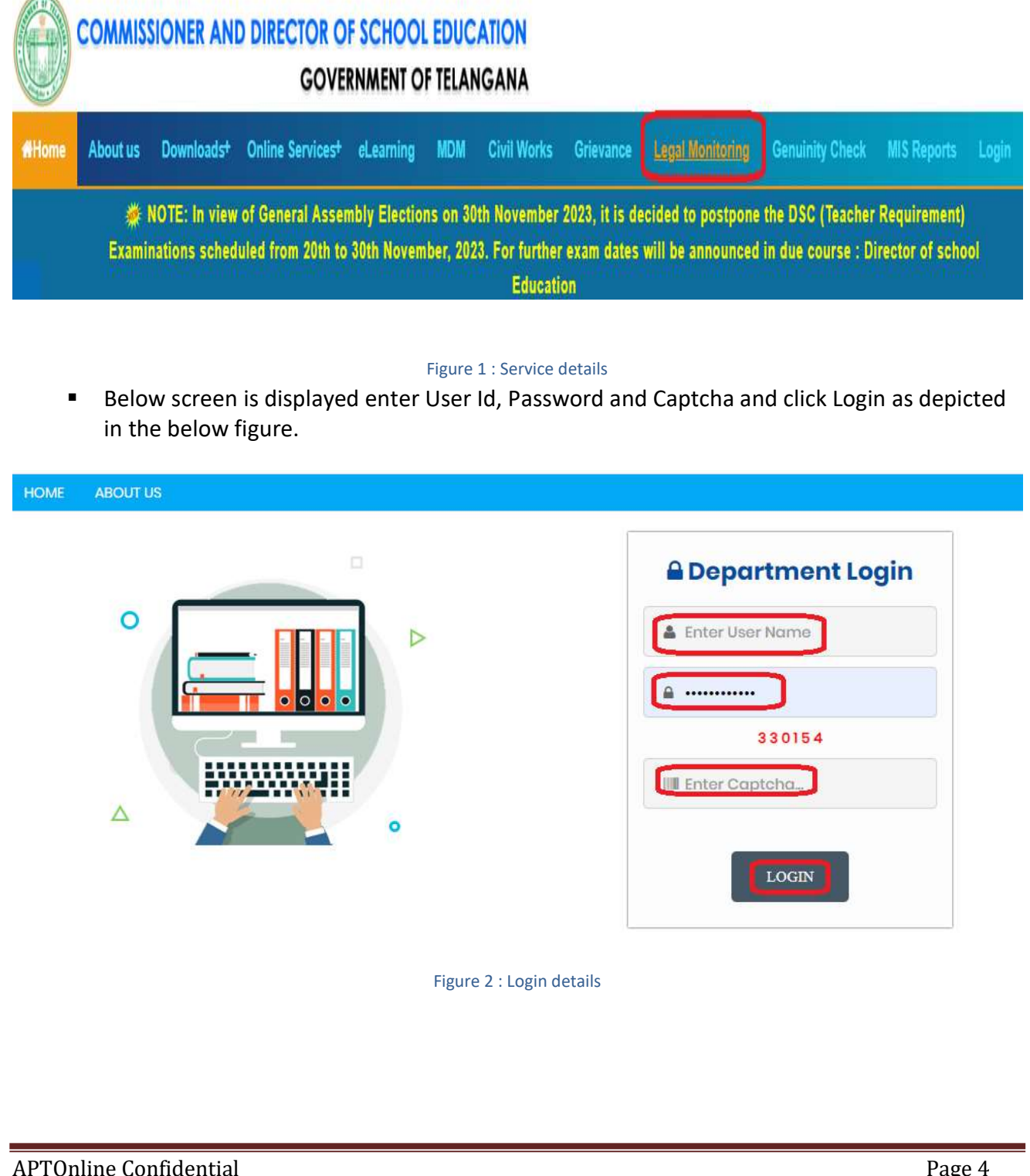

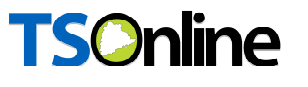

 Below screen is displayed Select Legal Cases Service under Services tab as depicted in the below.

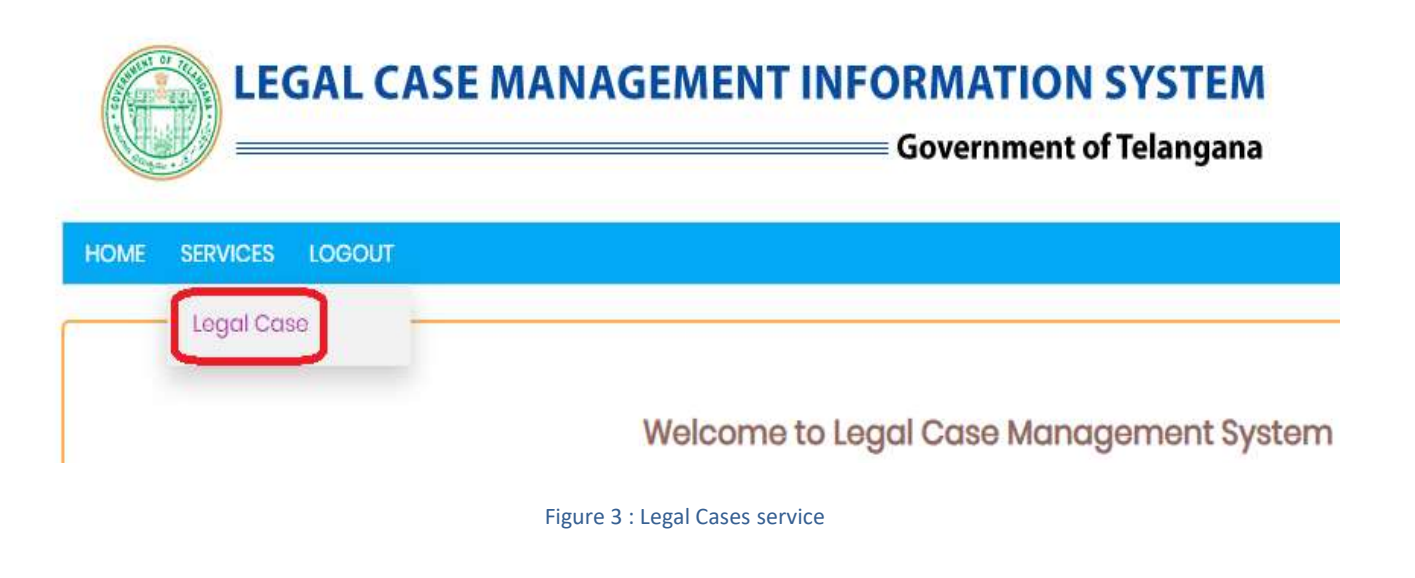

Details entry form is displayed as depicted in the below figure.

SERVICES - LOGOL

| Petition Filing                         |                                                                                                    |                |                                     |                        |              |              |   |
|-----------------------------------------|----------------------------------------------------------------------------------------------------|----------------|-------------------------------------|------------------------|--------------|--------------|---|
| Petition Type *                         | select 🗸                                                                                                    |                |                                     | Petition Number *      |              |              |   |
| Petition Year *                         | tition Year •Select •                                                                                                    |                |                                     | Petition Filed date *  |              | dd-mm-yyyy 🗖 |   |
| Petition Details                        | 11 sector and the sector and the sec |                |                                     |                        |              |              |   |
| Petitioner Name*                        |                                                                                                    |                | P                                   | Petitioner Designation |              |              |   |
| Address                                 |                                                                                                    | D              | District*                           |                        | solect       | ~            |   |
| Respondents Deta                        | iils                                                                                                    |                | 8                                   |                        |              |              |   |
| Respondent                              | Select                                                                                                    | *              |                                     |                        |              |              |   |
| Prayer Details                          |                                                                                                    |                |                                     |                        |              |              |   |
| Whether there is any                    | lower court order                                                                                                    |                |                                     |                        |              | select       | ~ |
| Main Prayer*                            |                                                                                                    |                |                                     |                        |              |              | 1 |
| Status of the Main Co                   | 350                                                                                                    | select         | ✓ Next date of Listing dd-mm-yyyy □ |                        | dd-mm-yyyy 🗖 |              |   |
| Competent Authority as per Prayerselect |                                                                                                    |                | ~                                   | Subject Praye          | r            | select       |   |
| Notice Before Adm                       | hission                                                                                                    |                |                                     |                        |              |              |   |
| A. Notice Before Adm                    | lission                                                                                                    |                |                                     |                        |              | -select V    |   |
| Interim Order Issue                     | bed                                                                                                    |                |                                     |                        |              |              |   |
| B. Interim Order issue                  | bd                                                                                                    |                |                                     |                        |              | -select V    |   |
| Final Order                             |                                                                                                    |                |                                     |                        |              |              |   |
| C. Final Order                          |                                                                                                    |                |                                     |                        |              | -select-     |   |
|                                         |                                                                                                    | S              | ıbm                                 | it                     |              |              |   |
|                                         |                                                                                                    | Figure 4 : Sch | 100                                 | l details form         |              |              |   |
|                                         |                                                                                                    |                |                                     |                        |              |              |   |

• Enter Petition details as depicted in the below figure.

|                  | Legal C                               | ase Man | agement System         |                  |
|------------------|---------------------------------------|---------|------------------------|------------------|
| Petition Filing  |                                       |         |                        |                  |
| Petition Type *  | WP                                    | ~       | Petition Number *      | 464564           |
| Petition Year *  | 2021                                  | ~       | Petition Filed date *  | 27-11-2023       |
| Petition Details |                                       |         | 1<br>                  |                  |
| Petitioner Name* | Ravikumar                             |         | Petitioner Designation | School assistant |
| Address          | Sattupaliy.<br>Khammam,<br>Telangana, |         | District*              | 3631-KHAMMAM     |
| Addioso          | roungunu                              |         | District               |                  |

#### Figure 5 : Petition details

• Enter Respondent and Prayer Details as depicted in the below figure.

|                                   | 196.11             | 11      |                                          |                           |    |
|-----------------------------------|--------------------|---------|------------------------------------------|---------------------------|----|
| Respondents Deto                  | ills               |         |                                          |                           |    |
| Respondent                        | 2 options selected | ~       |                                          |                           |    |
| Prayer Details                    |                    |         |                                          |                           |    |
| Whether there is any              | lower court order  | Yes     | ~                                        |                           |    |
| Lower Court Order                 | Teat Lower Court   | Order N | umber                                    | 757574                    |    |
| Order Date                        | 27-11-2023         | Upload  | Document(Upto 5MB PDF)                   | Choose File No file chose | en |
| Main Prayer*                      |                    |         |                                          | Test Main Prayer          |    |
| Status of the Main Case           |                    | Pending | <ul> <li>Next date of Listing</li> </ul> | 07-12-2023                |    |
| Competent Authority as per Prayer |                    | DEO     | ∽ Subject Prayer                         | Transfers                 | ~  |

Figure 6 : Respondent and Prayer details

 Enter Notice before Admission, Interim order Issued and Final order details as depicted in the below figure.

| A Notice Before Admission | C      |   |
|---------------------------|--------|---|
|                           | select | ~ |
| Interim Order Issued      |        |   |
| B. Interim Order issued   | select | ~ |
| Final Order               |        |   |
| C. Final Order            | select | ~ |

Figure 7 : Notice before Admission, Interim order Issued and Final order details

 On success full submission below alert message is displayed as depicted in the below figure.

|                                         | Le                  | gal Case Management System            |        |
|-----------------------------------------|---------------------|---------------------------------------|--------|
|                                         | Legal Case M        | anagement Details Submitted Success   | sfully |
| Petition Filing                         |                     |                                       |        |
| Petition Type *                         | select              | <ul> <li>Petition Number *</li> </ul> |        |
|                                         |                     | Figure 8 : Alert message details      |        |
|                                         |                     |                                       |        |
| ======================================= | =================== | OF DOCUMENT==============             |        |
|                                         |                     |                                       |        |
|                                         |                     |                                       |        |
|                                         |                     |                                       |        |
|                                         |                     |                                       |        |
|                                         | 1 1                 |                                       | D (    |